Speed Wi-Fi NEXT W02をご利用の場合

1/4

重要しご利用いただくには、設定が必要です。

# J:COM WiMAX 2+サービスへ接続するための設定方法

J:COM WiMAX 2+サービスへ接続するにあたって、WiMAX 2+対応機器(Speed Wi-Fi NEXT W02)へ「プロファイル設定」をしていただく必要があります。本マニュアルで はその設定手順をご案内いたします。

【事前にご準備いただくこと】

▶ Speed Wi-Fi NEXT W02にUIMカードを装着し、ご利用の パソコン等と無線LANまたはUSBで接続を行ってください。 ※手順は本体に同梱されている「はじめてガイド」をご覧ください。

## 1. 設定ツールの起動

無線LANまたはUSBでSpeed Wi-Fi NEXT W02とパソコン等を接続後、以下のアドレスをブラウザ のURL欄に入力します。

http://192.168.100.1

無線LANの接続に必要なSSIDおよびパスワード(WPA KEY)は、以下の方法で確認できます。

- ・同梱の無線LAN初期設定シール
- Speed Wi-Fi NEXT W02本体の画面で、「設定」→「情報」→「SSID情報」を選択
- Speed Wi-Fi NEXT W02は2つのSSIDを利用できますが、設定時は必ずSSID1を使用してください。

### 2. 設定ツールへのログイン

表示される画面に、以下の通り入力して 設定ツールにログインしてください。

ユーザ名:admin

パスワード: IMEIの下5桁

※IMEIとは本体毎に固有に設定されている番号です。 本体裏面にシール・刻印で表示されています。

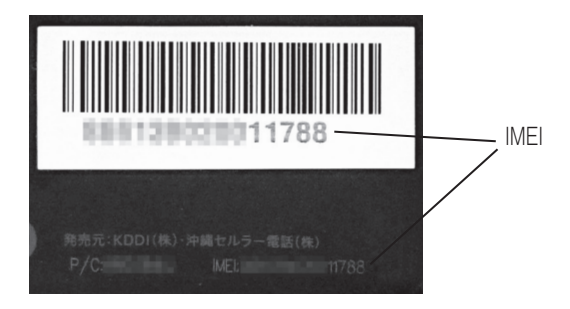

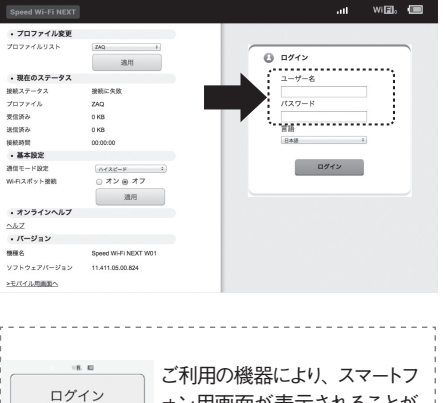

ユーザー名 バスワード <u>/(/32#356</u>

言語

ォン用画面が表示されることが あります。この画面では以降の 設定はできないため、先に「パ ソコン用画面へ | を選択してか らログインしてください。

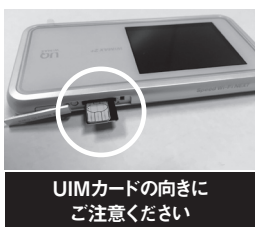

### 3. プロファイル作成画面の表示

以下のようにメニューを選択してプロファイルの新規作成画面を表示してください。

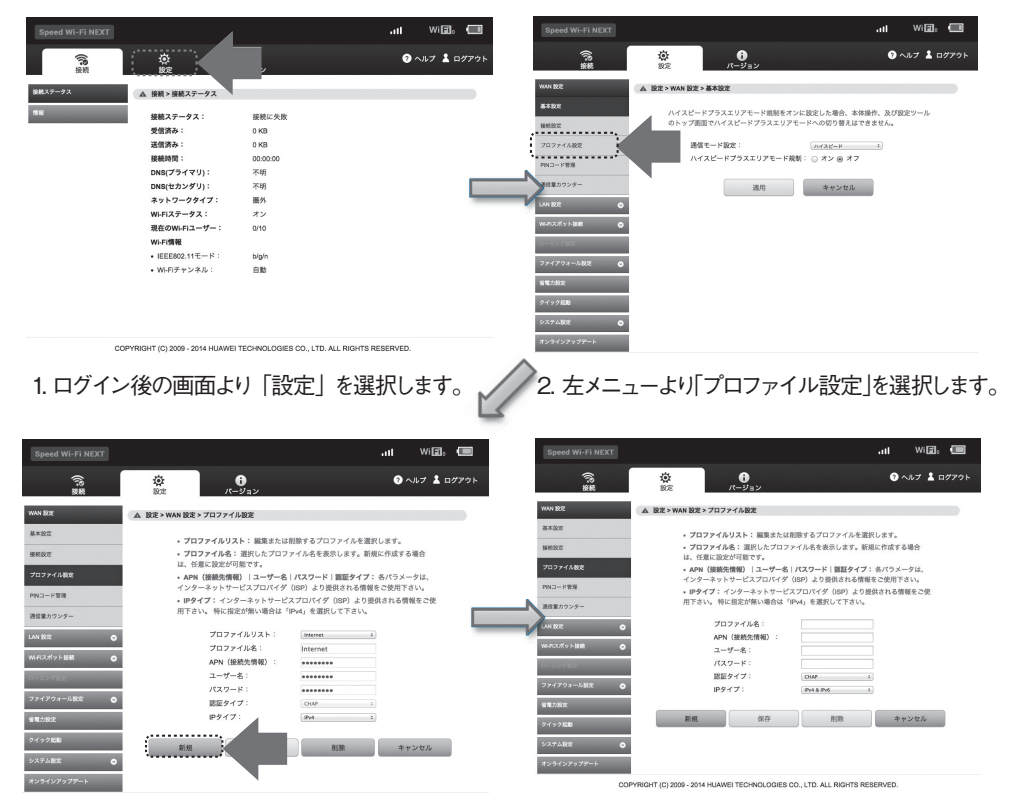

- 初期プロファイル(Internet)が表示されます。 「新規」を選択してください。
- プロファイルの新規作成画面が表示されます。
  設定内容は次頁をご参照ください。

【ご参考】プロファイルについて

- ・プロファイルとは、ネットワーク接続に必要な認証情報等を接続先(プロバイダー)ごとにまとめたものです。 Speed Wi-Fi NEXT W02には、「Internet」が初期プロファイルとして設定されています。
- ・初期プロファイル [Internet]ではJ:COM WiMAX 2+サービスはご利用いただけません。
- ・J:COM WiMAX 2+サービスへ接続するためのプロファイルを別途作成する必要があります。

#### 4. 接続設定情報の入力

表示される画面に、右枠の通り入力を行い、「保存」ボタンを クリックしてください。

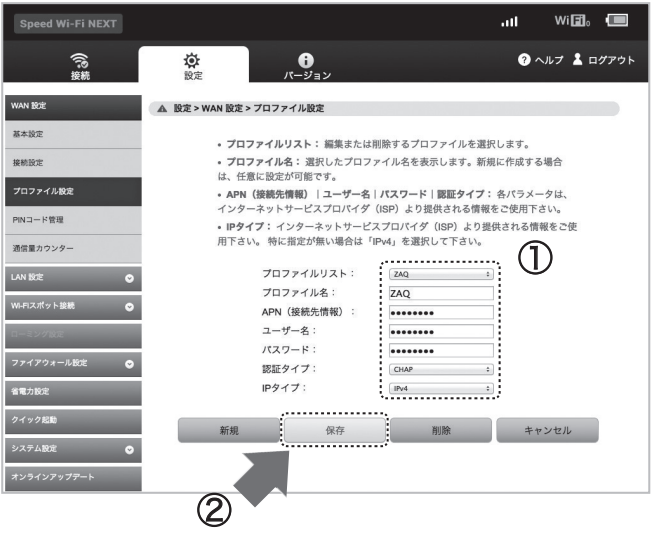

J:COM WiMAX 2+サービス接続設定情報

プロファイル名: ZAQ APN(接続先情報): wx2.zaq.ne.jp ユーザー名: zaq@wx2.zaq.ne.jp パスワード: zaq 認証タイプ: CHAP IPタイプ: IPタイプ: IPv4

#### 5. 設定完了

「続行」をクリックしてください。新たに設定したプロファイルが選択された状態になります。 「ログアウト」を選択してブラウザーを閉じてください。

| Speed Wi-Fi NEXT |                                |                   |    | all  | Wi 🖪 🛛 |      |
|------------------|--------------------------------|-------------------|----|------|--------|------|
| でいた。             | <b>论</b><br>設定                 | <b>じ</b><br>パージョン |    | ? ~J | ם 1 לע | グアウト |
| WAN 設定           | ▲ 成功                           |                   |    |      |        |      |
| 基本設定             |                                |                   |    |      |        |      |
| 接続設定             | 3秒待って[続行]をクリックすると、このページを更新します。 |                   |    |      |        |      |
| プロファイル設定         |                                |                   |    |      |        |      |
| PINコード管理         |                                |                   | 続行 |      |        |      |
| 通信量カウンター         |                                |                   |    |      |        |      |
| LAN 設定 🕑         |                                |                   |    |      |        |      |
| WI-FIスポット接続 🛛 🔾  |                                |                   |    |      |        |      |
| ローミング設定          |                                |                   |    |      |        |      |
| ファイアウォール設定 📀     |                                |                   |    |      |        |      |
| 省電力設定            |                                |                   |    |      |        |      |
| クイック起動           |                                |                   |    |      |        |      |
| システム設定 📀         |                                |                   |    |      |        |      |
| オンラインアップデート      |                                |                   |    |      |        |      |

プロファイルは一度設定いただくと、Speed Wi-Fi NEXT W02本体内部に保存されます。 本体機器の交換をされた場合は、本マニュアルの手順を参考に変更、再設定を行ってください。

※本体セットにACアダプタ、クレードルは含まれておりません。必要なお客さまは、UQアクセサリーショップ (https://www.uqaccessoryshop.uqwimax.jp/) で別途ご購入いただけます。 ※充電には付属のUSBケーブルをご利用ください。

その他ご不明な点は、J:COMカスタマーセンターにお問い合わせください。

(以下ページでお問い合わせ先をご案内しております)

http://www.jcom.co.jp/contactus/

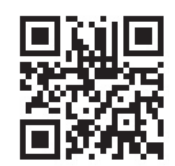

スマートフォン・タブレットの方はこちらから